## 介護支援専門員研修受講申込手続きの流れについて

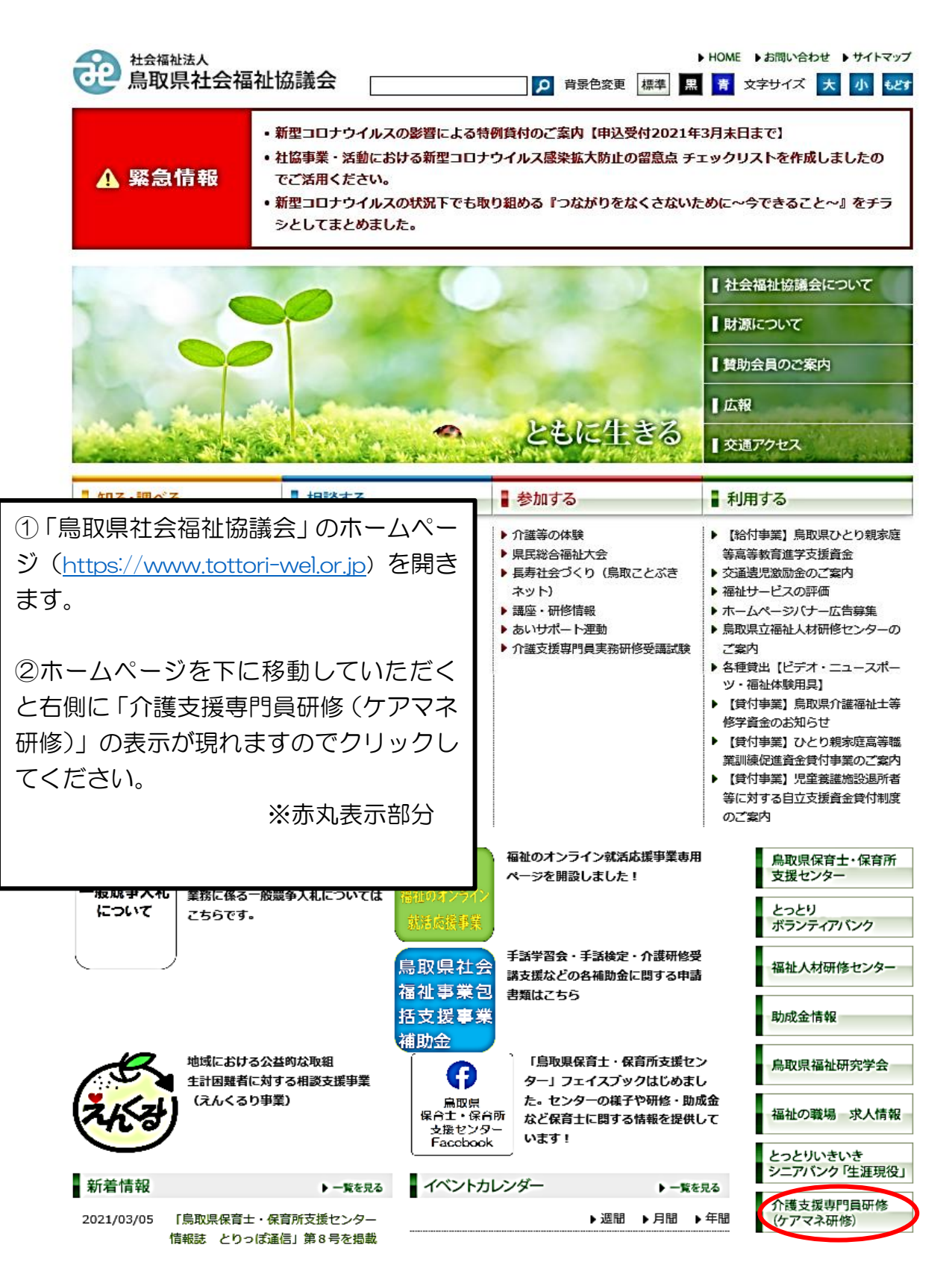

## 令和7年度介護支援専門員研修:別紙2

|                                                                             | ● <sup>社会福祉法人</sup><br>鳥取県社会福祉協議会                                                    | ► HOME ► お問い合わせ ► サイトマップ<br>景色変更 標準 黒 青 文字サイズ 大 小 もどす |
|-----------------------------------------------------------------------------|--------------------------------------------------------------------------------------|-------------------------------------------------------|
|                                                                             | 知る・調べる     相談する                                                                      | ■利用する                                                 |
|                                                                             | トップ> 介護支援専門員研修(ケアマネ研修)<br>この情報の担当は私たちです。<br>【福祉人材部】 電話:0857-59-6336 FAX:0857-59-634  | 社会福祉協議会について           財源について                          |
|                                                                             | 介護支援専門員研修(ケアマネ研修)                                                                    |                                                       |
|                                                                             | 【重要なお知らせ】                                                                            | ┃ 広報                                                  |
|                                                                             | 令和4年度から各研修に一部 e ラーニングを導入しました。「概要」を必ず確認し <sup>−</sup><br>▶ <b>介護支援専門員研修 eラーニングの概要</b> | てください。                                                |
|                                                                             | ▶eラーニング受講はこちらより(「介護支援専門員オンライン研修」受講システムへ移動                                            | します)<br>イベントカレンダー                                     |
|                                                                             | ▶ eラーニング受講者用マニュアル                                                                    | 事業別一覧                                                 |
|                                                                             | 法定研修                                                                                 | ねんりんピック鳥取<br>ボランティアセンター                               |
|                                                                             | 1 介護支援專門員実務研修(再研修、実務未経験更新研修)                                                         | 災害福祉支援センター                                            |
| ③受講したい「研修名」                                                                 | ▶ 2 介護支援専門員更新研修                                                                      | とっとり<br>ボランティアバンク                                     |
| をクリックしてくたさ                                                                  | ▶ 3 主任介護支援専門員研修                                                                      | とっとりいきいき<br>シニアバンク「生涯現役」                              |
|                                                                             | ▶ 4 主任介護支援專門員更新研修                                                                    | 鳥取県保育士・保育所<br>支援センター                                  |
|                                                                             | ▶ 各種様式(欠席届·記載事項変更届)                                                                  | 福祉の職場 求人情報                                            |
|                                                                             | 社会福祉法人<br>鳥取県社会福祉協議会 [2] 背景色                                                         | ► HOME ▶ お問い合わせ ▶ サイトマップ<br>変更 標準 黒 育 文字サイズ 大 小 もどす   |
|                                                                             | 知る・調べる     相談する     参加する                                                             | ■利用する                                                 |
| <ul> <li>④「受講申込」をクリック</li> <li>してください。受講申込用</li> <li>の専用入力フォームに移</li> </ul> |                                                                                      | 社会福祉協議会について           財源について                          |
| 行します。 (次ページ参照)                                                              |                                                                                      | 【広報】       【 広報】       【 交通アクセス                       |
| L                                                                           |                                                                                      |                                                       |

⑤**主任研修および主任更新研修**の申込は、申込用専用フォームへの入力と併せて 提出が必要な書類があります。 各ページより「受講申込提出書類様式」をクリックし、必要な様式をダウンロードし て作成・提出してください。

| ↑護支援専門員更新研修 受講申込<br>○申込する研修が間違いないか研修名をご確認ください。<br>○「必須」の記載がある項目は必ず入力が必要です。                                                                |
|----------------------------------------------------------------------------------------------------|
| このフォームに入力された個人情報は本研修の運営管理にのみ使用します。                                                                                                    |
| <mark>必須</mark> 介護支援専門員登録番号(8桁)                                                                                                    |
| 半角数字で入力をお願いいたします。                                                                                                    |
| <ul> <li>▲ 有効期間満了日</li> <li> ✓ ✓ ✓</li> </ul>                                                                                             |
| ◎ 受講者氏名 名字と名前の間に1文字スペース                                                                                                    |
| 名字と名前の間に1文字スペースを空けてご入力ください。 を空けてこ人力ください。                                                                                                  |
| 必須 ふりがな                                                                                                    |
| 名字と名前の間に1文字スペースを空けてご入力ください。                                                                                                    |
| 必須 生年月日                                                                                                    |
| v v                                                                                                    |
| <ul> <li>Ø須 [現住所] 郵便番号</li> <li>         平角数字で入力をお願いいたします。     </li> <li>         Ø須 [現住所] 都道府県     </li> <li>         →      </li> </ul> |
| <mark>必須</mark> 【現住所】市区町村                                                                                                    |
| ❷须 【現住所】丁番                                                                                                    |
| 【現住所】マンション名等                                                                                                    |
| 【日中連絡先】自宅電話番号                                                                                                    |
| 自宅・携帯のどちらかは、ご入力ください。※ハイフン付き半角数字で入力してください。 日中の連絡先はどちらか必ず                                                                                   |
| 【日中連絡先】携帯電話番号 入力してください。                                                                                                    |

自宅・携帯のどちらかは、ご入力ください。※ハイフンを入れて入力してください。

| 必須 メールアドレス                               |
|------------------------------------------|
|                                          |
| ❷ 【現勤務先】法人名                              |
|                                          |
| <mark>必須</mark> 【現勤務先】事業所名               |
|                                          |
| 必須 【現勤務先】事業所種別                           |
| <b>v</b>                                 |
| 【現勤務先】事業所種別その他                           |
|                                          |
| 前間「事業所種別」で「その他」を選択された方はご入力ください。          |
| <mark>必須</mark> 【現勤務先】郵便番号               |
| 住所入力と同様です。                               |
| 半角数字で入力をお願いいたします。                        |
| <mark>必須</mark> 【現勤務先】都道府県               |
| ¥                                        |
| 必須 【現勤務先】市区町村                            |
|                                          |
| <mark>必須</mark> 【現勤務先】丁番                 |
|                                          |
| 【現勤務先】マンション名等                            |
|                                          |
|                                          |
| <mark>必須</mark> 【現勤務先】電話番号               |
| 白字・携帯のどちらかは、ご入力ください。※ハイフン付き半角数字で入力してください |
| 1 - 1 - 1 - 1 - 1 - 1 - 1 - 1 - 1 -      |
|                                          |
|                                          |

自宅・携帯のどちらかは、ご入力ください。※ハイフン付き半角数字で入力してください。

| 必須 基礎資格等                   |                             |                              |              |
|----------------------------|-----------------------------|------------------------------|--------------|
| □ 医師                       | □ 歯科医師                      | □ 介護福祉士                      |              |
| □ 社会福祉士                    | □ 精神保健福祉士                   | □ 薬剤師                        |              |
| □保健師                       | □ 助産師                       | □ 看護師                        |              |
| □ 准看護師                     | □ 理学療法士                     | □ 作業療法士                      |              |
| □ 歯科衛生士                    | □ 言語聴覚士                     | □ 栄養士(管理栄養士含む)               |              |
| □ その他相談援助職等                |                             |                              |              |
| 基礎資格等その他                   |                             |                              |              |
|                            |                             |                              |              |
| 前間「基礎資格等」で「その他」を選択され       | いた方はご入力ください。                |                              |              |
|                            |                             |                              |              |
|                            |                             |                              |              |
| 約年  万月  (甲込時点)             |                             |                              |              |
| ◎須 介護支援専門員としての就労状況         |                             |                              |              |
|                            | *                           |                              |              |
|                            |                             |                              |              |
| 必須 自己実践事例の提出は可能ですか         | ?                           |                              |              |
| 0 (tu)                     | 0 いいえ                       |                              |              |
| 本研修は、自己実践事例の提出が受講要件の       | となっています。(詳細は実施要領をご覧ください     | N., )                        |              |
| ◎ 直近の介護支援専門員証の更新履          | 歴                           |                              |              |
| ○(1)今回が初めての更新              | ○(2)実務研修(実務未経験者向に           | 東新研修または再研修)を修了して更新した         |              |
| ○(3)更新研修(実務経験者向け)を         | 修了して更新した                    |                              |              |
| www.che.ac.che.www.hee.com |                             | 必須項目としていませんが入力をお願いします。       |              |
| 研修の修了年度                    |                             | ご不明な場合はお問い合わせください。           |              |
|                            | 2                           |                              |              |
| 前間「直近の介護支援専門員証の更新履歴」       | 」で「(2) 実務研修」または「(3) 更新研修」を選 | 択された方はご入力ください。不明な場合は空棚で構いません | 0            |
|                            |                             |                              |              |
| 必須 今回受講する研修課程              |                             |                              | T = 7 . + 33 |
| ○ (1) 課程 I のみ(対象:初めての更     | 新、または専門研修受講の方)              | ● 受講課程で(3)の「課程」              | 1のみ」を選       |
| ○ (2) 課程 I 及び課程 I (Cコース)   | (対象:初めての更新、または実務研修を修        | アレて更新した方) 択された方は、第1希望        | から第2希        |
| ○(3)課程Ⅱのみ(対象:更新が2回         | 1目~(または初めての更新で課程 I を修了)     | の方)                          | いします。        |
| 前々問「直近の介護支援専門員証の更新履        | 歴」で「(3) 更新研修」を選択された方はご回答    | <ださい。                        |              |
| 【課程Ⅱのコース】 第1希望             |                             |                              |              |
| <sub>〇</sub> Aコース (7月~9月)  | <sub>〇</sub> Bコース (7月~11月)  | ○ Cコース (10月~12月)             |              |
| 前問「今回受講する研修課程」で「(3) 課      | 程Ⅱのみ」を選択された方はご回答ください        |                              |              |
| 【課程Ⅱのコース】第2希望              |                             |                              |              |
|                            | 0 B7-7 (78~118)             |                              |              |
| ○ Aコース (/月~9月)             | ○□□−人(/月~11月)               | ○ └」─ス (10月~12月)             |              |
| 前問「今回受講する研修課程」で「(3) 課      | 程Ⅱのみ」を選択された方はご回答ください。       |                              |              |

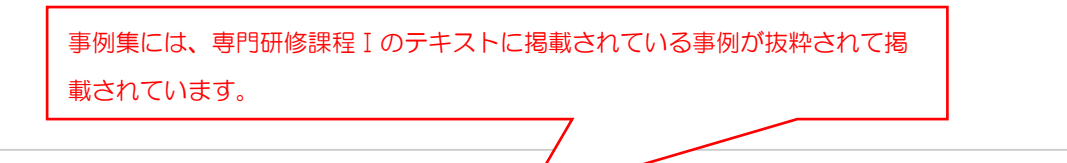

【課程Ⅱのみ受講の方はご回答ください】テキスト事例が必要ですか?

○ (1)必要ない

○ (2) 必要: テキスト「事例集」の購入を希望(税込1,100円)

課程Iで自己実践事例を提出できない科目(類型)がある場合には、(一社)日本介護支援専門員協会の「4訂 介護支援専門員研修テキスト 専門研修課程 I J また は「4訂 介護支援専門員研修テキスト 事例集」に掲載の事例をもとに、自己の実践事例と仮定して所定の様式により事例を作成していただきます。詳しくは、実施 要領をご確認ください。

| 備考           | 1                                                               |
|--------------|-----------------------------------------------------------------|
|              |                                                                 |
|              |                                                                 |
|              |                                                                 |
| 未入力の項目があります。 |                                                                 |
| 内容を確認する      | 全ての入力が終了しましたら「内容を確認する」をクリックしてください。<br>※入力漏れや入力ミス等がないか確認をしてください。 |

## 申込確認画面(参考例)

# 介護支援専門員更新研修 受講申込 この内容で送信します。 介護支援専門員登録番号(8桁) 99999999 有効期間満了日 2027年8月10日 受講者氏名 鳥取 太郎 ふりがな とっとり たろう 生年月日 1995年11月16日 【現住所】郵便番号 6808570 【現住所】都道府県 鳥取県 【現住所】市区町村 鳥取市東町 【現住所】丁番 一丁目220 【日中連絡先】自宅電話番号 0857-00-0000 【日中連絡先】携帯電話番号 090-0000-0000 メールアドレス tottori@wel.or.jp 【現勤務先】法人名 社会福祉法人〇〇〇会 【現勤務先】事業所名 ×××地域包括支援センター 【現勤務先】事業所種別 地域包括支援センター 【現勤務先】事業所種別その他 【現勤務先】郵便番号 6890201

【現勤務先】都道府県

#### 鳥取県

【現勤務先】市区町村

#### 鳥取市伏野

【現勤務先】丁番

1729-5

【現勤務先】マンション名等

【現勤務先】電話番号

### 0857-59-6336

【現勤務先】FAX番号

基礎資格等

介護福祉士、社会福祉士

基礎資格等その他

#### 介護支援専門員としての実務経験

約7年3ヶ月(申込時点)

介護支援専門員としての就労状況

現任

自己実践事例の提出は可能ですか?

#### はい

直近の介護支援専門員証の更新履歴

(3) 更新研修(実務経験者向け)を修了して更新した

研修の修了年度

令和2年度

今回受講する研修課程

(3) 課程IIのみ(対象:更新が2回目~(または初めての更新で課程Iを修了)の方)

【課程Ⅱのコース】第1希望

Bコース(7月~11月)

【課程Ⅱのコース】第2希望

Aコース (7月~9月)

【課程 II のみ受講の方はご回答ください】 テキスト事例が必要ですか?

(2) 必要: テキスト「事例集」の購入を希望(税込1,100円)

備考

戻る
送信する

入力内容を確認後、よろしければ「送信する」をクリックしてください。 なお、ご使用のPCの設定によっては、「戻る」を押下しても入力した内容が全て クリアになる場合がありますので、ご注意ください。 ・申込みができましたら、入力いただいたメールアドレスに申込受理の返信メール が届きます。(noreply@tottori-wel.or.jp より自動返信)